## **SIFF Guest Registration Guide**

### **I. Registration Process**

**#1** Visit the SIFF official website by clicking on this page <u>http://www.siff.com</u>.

**#2** After entering the official website, please click "Registration / Submission" and select "Visitor Registration".

| <b>X</b> | About SIFF                                                                                                    | Golden Goblet<br>Awards                                                                       | Ceremony                                                                                                    | Screening                                                                                                    | Industry<br>Events                                                                   | New Talent                                          | News                                                  | Schedule                              | Special<br>Events                                             | Registration<br>Submission                                                                                                    | Q                 | ф.            |
|----------|----------------------------------------------------------------------------------------------------|-----------------------------------------------------------------------------------------------|----------------------------------------------------------------------------------------------------|----------------------------------------------------------------------------------------------------|--------------------------------------------------------------------------------------|-----------------------------------------------------|-------------------------------------------------------|---------------------------------------|---------------------------------------------------------------|----------------------------------------------------------------------------------------------------|-------------------|---------------|
|          | Overview<br>The Belt and<br>Road Film<br>Festival Alliance<br>SIFF<br>SCREENING<br>Merchandise<br>Partnership<br>Archive<br>Contact Us | Overview<br>Main<br>Competition<br>Asian New Talent<br>Animation<br>Documentary<br>Short Film | Red Carpet of<br>Gala Night<br>Gala Night<br>Red Carpet of<br>Golden Goblet<br>Awards<br>Ceremony<br>Golden Goblet<br>Awards<br>Ceremony | Regulations<br>Programme /<br>Selection<br>Cinemas<br>Screening<br>Schedule<br>Screening<br>Events<br>Restoration<br>Project | SIFFORUM<br>SIFF<br>MASTERCLASS<br>International Film<br>& TV Market<br>Warket Event | SIFF PROJECT<br>SIFF NEXT<br>SIFF ING<br>SIFF YOUNG | Official News<br>Media<br>Perspective<br>Film Reviews | Official Schedule<br>Official Notices | The Belt and<br>Road Film Week<br>Sci-Fi Film Week<br>SIFF XR | Film Submission<br>Project<br>Submission<br>Market<br>Submission<br>ING Submission<br>Guest<br>Accreditation<br>Media<br>Accreditation |                   |               |
|          | Italian D<br>Chair the<br>Awards a<br>More                                                                                             | irector G<br>a Jury of<br>at the 27                                                           | iuseppe<br>the Go<br>th SIFF                                                                                                    | e Tornat<br>Iden Go                                                                                                    | ore to<br>blet                                                                       |                                                     |                                                       | 。<br>第27)                             | aLa<br>a上海<br>金爵奖<br>o                                        | awards Jury<br>国际电<br>评委会                                                                                                    | PRESIC<br>L影<br>主 | ENT<br>节<br>席 |

**#3** Please choose Participate to sign up for SIFF.

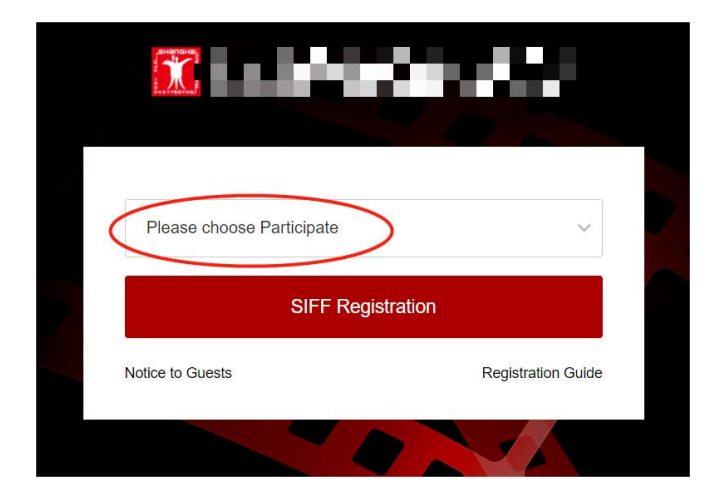

**#4** Check the agreement. The users who already have the accounts select "Sign in", and the users without the accounts select "Register".

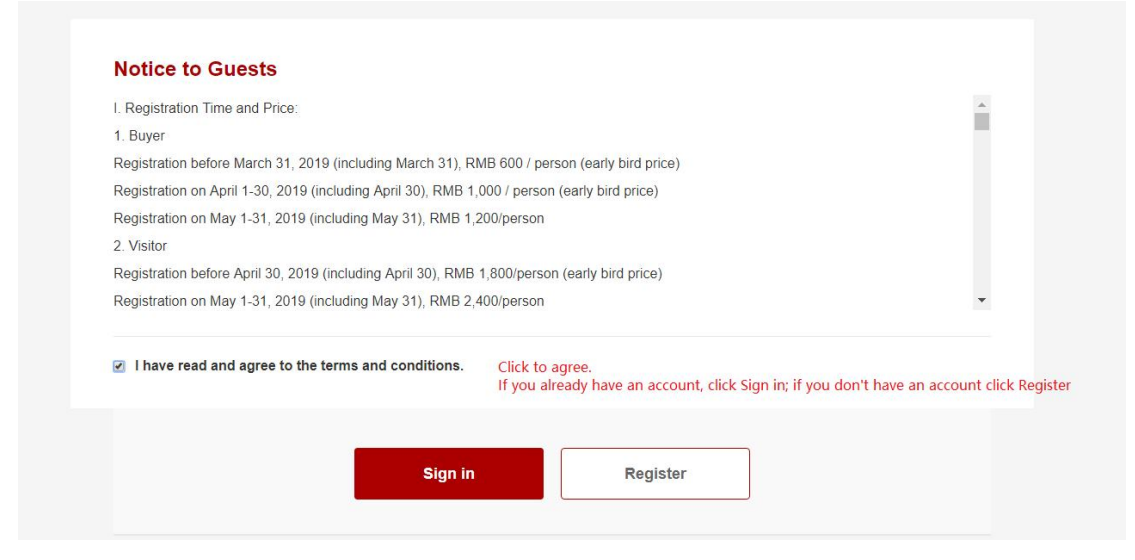

**#5** Fill in or confirm your personal information for your registration.

(Please make sure all the blanks with \* are filled)

| * Account                                                                                 | * Email                                                                                                    |
|-------------------------------------------------------------------------------------------|----------------------------------------------------------------------------------------------------|
| Please enter the account                                                                  | Please enter the email                                                                                                    |
| The Account must only contain letters, digits, underscore<br>@, dots (.), or hyphens (-)! | s (),                                                                                                    |
| * Password (6 or more characters, at least 2 types of characters)                         | * Confirm                                                                                                    |
| Please enter the password                                                                 | Confirm your password                                                                                                    |
| * Name                                                                                    |                                                                                                    |
| Please enter your name                                                                    |                                                                                                    |
| * Gender                                                                                  | * Birthday                                                                                                    |
| O Male O Female                                                                           | Click the calendar icon on the right to select the date                                                                                  |
| * ID type(中国人请选择中文界面注册报名,请不要在此处使用中国护照)                                                    | Valid date of ID                                                                                                    |
| Passport V Please enter your passport number                                              | Click the calendar icon on the right to select the date                                                                                  |
| * ID photo (Upload the scanning copy of passport,Less than 1MB)                           | * Photo (Less than 1MB)                                                                                                    |
| Upload                                                                                    | Upload<br>Please upload recent bareheaded photos<br>(i.e., non-art, life, side profile, etc.). White<br>background photos are preferred. |

#6 After the information is completed, please click submit.

| Department                                                              | Position                                |
|-------------------------------------------------------------------------|-----------------------------------------|
| Please enter your department                                            | Please enter your Position              |
| Telephone                                                               | Address                                 |
| e.g - Country Code : 86 City Code : 21 Number : 12345678 or 1234567-101 |                                         |
| Country/Region City Number                                              | Please enter province Please enter city |
| Detailed address                                                        | Postcode                                |
| Please enter detailed address                                           | Please enter postcode                   |

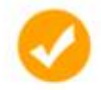

#### Dear Rocky :

Account. Registration Fee

Warm greetings from the Shanghai International Film Festival We have received your REGISTRATION INFORMATION, please keep your username and password carefully. Please read the Notice to guests' to get the registration information. Thank you for your always support to SIFP and we look forward to welcoming you in June.

Remark Your registration information has been handed over to the organizing committee. We will send the confirmation letter to your mailbox after your information being confirmed. Please print and bring your confirmation letter when you come to the site for registration. Thanks again for your participation If you need to edit your registration information please login "OUEST CENTER"

## **II. Photo Upload Steps**

#### \* Photo (Less than 1MB)

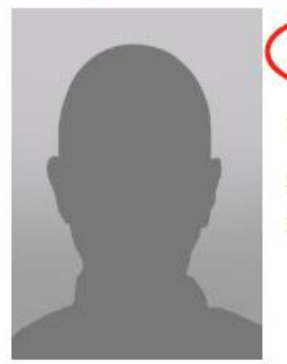

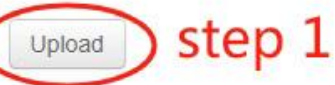

Please upload recent bareheaded photos (i.e., non-art, life, side profile, etc.). White background photos are preferred.

#### Upload photo

 $\times$ 

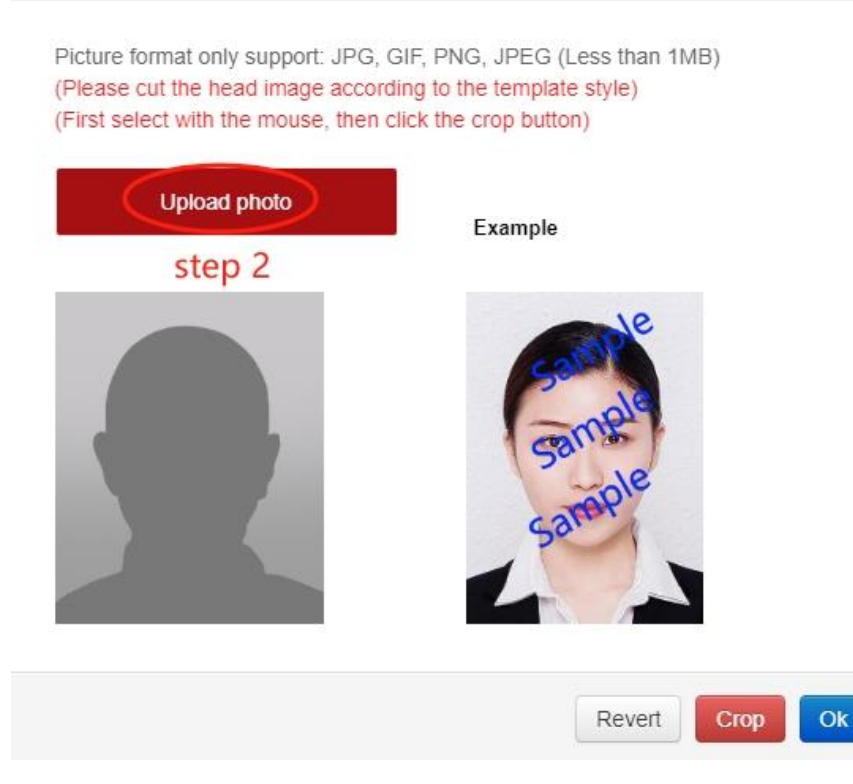

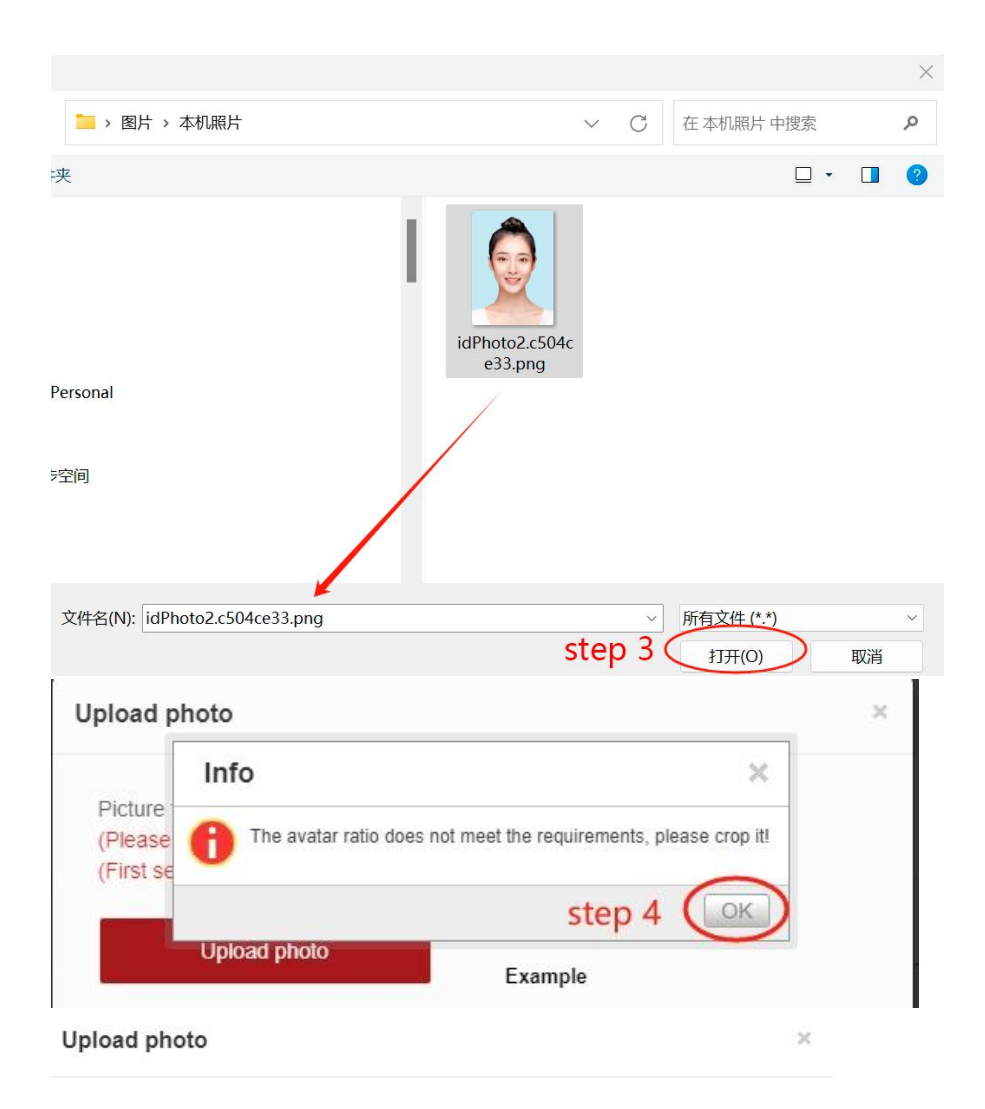

Picture format only support: JPG, GIF, PNG, JPEG (Less than 1MB) (Please cut the head image according to the template style) (First select with the mouse, then click the crop button)

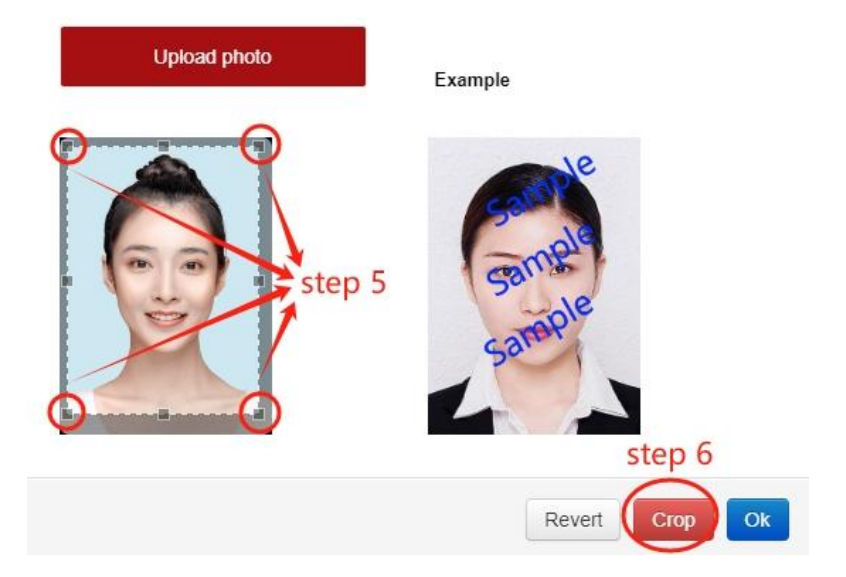

#### Upload photo

Picture format only support: JPG, GIF, PNG, JPEG (Less than 1MB) (Please cut the head image according to the template style) (First select with the mouse, then click the crop button)

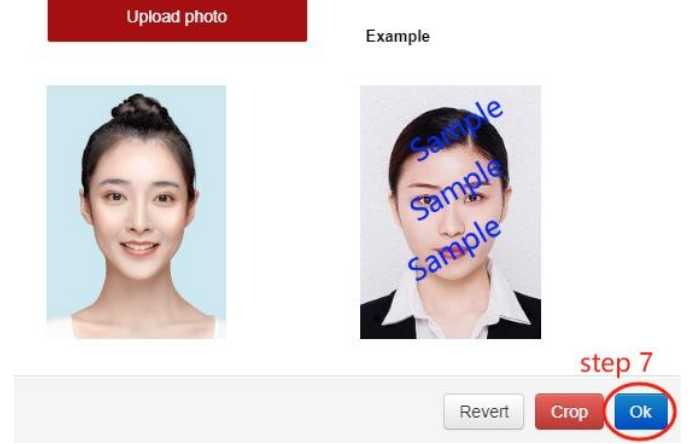

\* Photo (Less than 1MB)

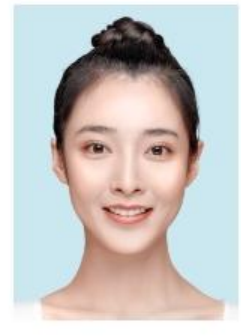

#### Upload Done

Please upload recent bareheaded photos (i.e., non-art, life, side profile, etc.). White background photos are preferred.

# III. If you forget your password or account number, how to get it back?

**#1** Click "members login" and "forgot account/ password?"

|                           |       | 2 | Ψ <b>χ Englis</b> | n Members Lu |
|---------------------------|-------|---|-------------------|--------------|
| Login                     |       |   | 10                |              |
| Please enter the account  |       |   |                   |              |
| Please enter the passwo   | rd    |   |                   |              |
|                           | Login |   |                   |              |
| orgot account / password? |       |   |                   |              |

|                    | 上後國降電影節<br>Shanghai International Film FESTIVAL |
|--------------------|-------------------------------------------------|
|                    | English 🗸                                       |
| Contraction of the | Account                                         |
| 1111111111         | Password                                        |
|                    | Forgot Account Password?                        |
|                    | Log In                                          |
|                    |                                                 |
|                    |                                                 |
|                    |                                                 |

**#2** Enter the registered name and passport.

6 Retrieve the password

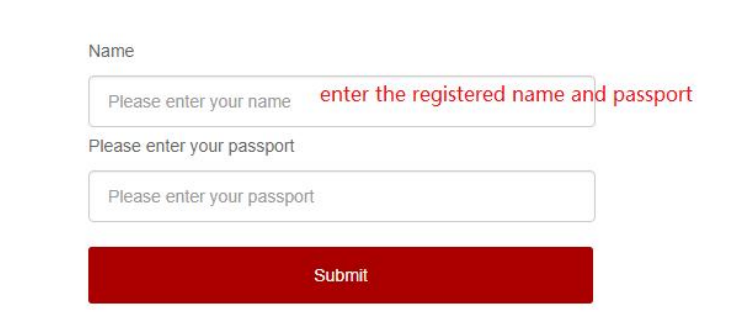

#### #3 Retrieve through the mailbox

| trieve the pass | word                                                              |
|-----------------|-------------------------------------------------------------------|
|                 |                                                                   |
|                 | Prompt email:                                                     |
|                 | 3*****@qq.com                                                     |
|                 | Email:                                                            |
|                 | Please enter the complete email enter your email used to register |
|                 | Submit                                                            |

• After entering the email address you filled in during registration, a modification mail will be sent to your registered email address.

| 6 Retrieve the passwo                                                                                | rd                                                            |                                  |                          |        |
|----------------------------------------------------------------------------------------------------|---------------------------------------------------------------|----------------------------------|--------------------------|--------|
| -                                                                                                    |                                                               |                                  |                          |        |
|                                                                                                    |                                                               |                                  |                          |        |
|                                                                                                    | The mail was                                                  | s sent successfully              |                          |        |
|                                                                                                    | Mail has been sent to y                                       | our registered                   | please check,            |        |
|                                                                                                    | For details on how to cl                                      | hange the password, please check | the email details, Thank |        |
|                                                                                                    | you for your dedication                                       | and support.                     |                          |        |
|                                                                                                    | Finish                                                        | please check your mailbo         | х                        |        |
|                                                                                                    |                                                               |                                  |                          |        |
| Modify the password 🕁                                                                                | -                                                             |                                  |                          |        |
| 发件人: GuestSIFF <guest@:< th=""><td>siff.com&gt; 🔳</td><td></td><th></th><th>X</th></guest@:<>        | siff.com> 🔳                                                   |                                  |                          | X      |
| 时间:2019年5月15日(星期三<br>收件人:Rocky <312027540@                                                           | ) 晚上6:32<br>qq.com>                                           |                                  | 纯文本                      | 8008 × |
| Dear Rocky :<br>Hello, your login accou<br>Please click <u>here</u> to up<br>This mail is automatica | int is 12345.<br>date your password<br>ally sent by the syste | em, please do not reply,         | thank you for cooperati  | on.    |
| Shanghai International Fi                                                                            | lm Festival                                                   |                                  |                          |        |
|                                                                                                    |                                                               |                                  |                          |        |
| • Click the link to                                                                                  | enter the passwo                                              | ord modification pag             | ge.                      |        |
| Retrieve the passwo                                                                                  | ord                                                           |                                  |                          |        |
|                                                                                                    |                                                               |                                  |                          |        |
|                                                                                                    |                                                               |                                  |                          |        |
|                                                                                                    | Password inpu                                                 | ut your new password             |                          |        |
|                                                                                                    | Please input you                                              | ur password                      |                          |        |

• After entering the new password, click Submit and the modification is successful.

Submit

Please input your password!